Beskrivelse av synkrutine, overføring av regnskapsbilag med reskontro (bankmodul), samt overføring av tidsdata fra 24SO til NL.

(Det er laget 3 opplæringsfilmer basert på dette dokumentet).

## Synkronisering

- 1. Velg i 24SO Økonomi >>Regnskap >>Regnskap>>Innstillinger>> Bilagsarter
- 2. Opprett lønn som art hvis ikke er opprettet fra før. Knytt deretter en ønsket nummerserie til arten. Bruk gjerne en egen nummerserie for dette.
- Velg i NL innstillinger >> Registrer 24SO legg inn brukernavn (fra 24SO) og passord. Som regel samme som du logger deg på med hos 24SO. Fyll inn bilagsart som du nettopp opprette på lønn i 24SO og trykk lagre.
- 4. Nå kan vi begynne synkroniseringen.
- 5. Velg i 24SO CRM >> Kundeoppfølging. Velg ny kontakt og opprett kontakt med navn skattetrekk (eller lingende) noter deg kundenr/lev.nr.
- 6. Fyll inn feltet epostadresse, postnr /Sted i 24SO
- 7. Fyll inn feltet epostadresse i NL (ansatte>>kontakter), samt etternavn (ansatte>>lonnsdata pensjon).
- Velg i NL Innstillinger >> Systemoppsett feltene Leverandørnr skatt 24SevenOffice og Leverandør Konto 24SevenOffice fylles inn. Konto kan være 2400 for eksempel.
- 9. Vi kan nå begynne synkroniseringen ved å gå til Rapporter >> Lønnskjøring >>Eksport 24SO >> synkroniser-knappen
- 10. I synkroniseringsvinduet kan vi ha 3 varianter/grupper med synkronisering. Oppdatering, eksport fra NL og Import 24SO. I Import fra 24SO fylles kommunenr ut, skatteprosent og fødselsnr. Hvis du etter synk-rutinen skal hente e-skattekort er det ikke så viktig hva du setter i skatteprosentfeltet. MERK ! I rødt kan det forekomme at bankkontonr er market i rødt. Det betyr enten at bankkontonr mangler i NL/24SO eller er ulik. Kontroller derfor alltid at bankkontonr er korrekt fylt ut i NL/24SO. Skal man rette opp bankkontonr kan man gjøre dette manuelt i henholdsvis 24SO/NL. MERK ! Dere trenger ikke importere kontakten som heter skattetrekk (fjern haken).
- 11. Da kan vi starte synkroniseringen hvis vi har evt fjernet hake på de ansatte/kontakter som vi ikke skal synkronisere. Dere kan synkronisere så mange ganger dere vil.

## Integrasjon mot 24SO med reskontro (betale via bankmodulen til 24SO)

- 1. Vi har allerede lagt inn under innstillinger brukernavn og passord. Se filmen om synkronisering og integrasjon mot 24SO.
- 2. Velg i NL Rapporter >> Lønnskjøring >> Eksport 24SO
- 3. Velg ønsket lønnskjøringsnr (evt. velg dimensjon) og sett hake på Overfør regnskapsbilag som reskontro . Trykk på Eksporter-knappen.
- 4. Gå så til 24SO Økonomi >> Regnskap >>Regnskap og velg bunten. Beløpene har nå blitt splittet opp på respektive ansatte/kontakter. Det samme med skattetrekket. Legg merke til at bilagsarten er satt til 1. Dette er en forutsetning for å bruke bankmodulen.
- 5. Godkjenn bunten. Velg bankmodul og betal.

## Importere Tidsdata fra 24SO til NL.

- 1. Vi forutsetter nå at det oppretter timer i 24SO og at det er foretatt en synkronisering i NL under Rapporter >> Lønnskjøring >> eksport 24SO >> Synkroniser.
- 2. Avdeling og/eller prosjekt kan du legge på avdelingsnr under kontakter og prosjektet legges på når du registrerer timer.
- 3. Velg NL Lønnsposter >> Timer og knappen arbeidstyper. Opprett arbeidstyper med unike lønnsarter.
- 4. Lukk vindu. Deretter velges knappen 24SevenOffice velg datofilteret du vil importere til NL.
- 5. Fjern eventuelle haker på poster du ikke vil skal importeres.
- 6. Oppdater datofilter
- 7. Trykk Start import og lukk vindu.
- 8. I vinduet du ser nå vil tidsdataene ligge i listen. Gjør de ikke dette kan det skyldes at dato filter med mer ikke er satt riktig.
- 9. Du kan sette hake på tidspostene og trykke på knappen "Overfør til lønn".
- 10. Tidspostene er nå blitt opprettet som vanlige lønnsposter.
- 11. Merk at NettLønn holder orden på om tidsdataposter finnes i NettLønn fra før, slik at du unngår doble poster.

## Beskrivelse av overføring med dimensjoner i tidsmodulen til 24SO.

Det er mulig å overføre med inntil 2 dimensjoner fra 24SO til NL sin timetabell (arbeidstimer). I koden ved overføring (fra 24so til NL) kontrolleres om dim 1 er avdeling eller prosjekt. Prosjekt/avd i 24SO må alltid fylles opp først i dimensjon 1 i NL. Prosjekt hentes fra tidsposten. Avdeling finnes fra kontakten (under Kontakter >> Tilleggsinformasjon). Dersom avdeling ikke finnes settes avdeling til 9999. Dette betyr at vi alltid vil ha 2 dimensjoner i timeoverføringene.

Ved overføring fra timetabell i NL til Lønnsposter (overfør til lønn).

Dersom dimensjon 1 er Avdeling i NL:

Her kontrolleres om avdelingsnavnet finnes i tabellen avdeling.

Gjør den ikke det opprettes avdelingen i avdelingstabellen (tilsvarende ved oppretting av lønnsposter).

Finnes avdelingsnavnet i tabellen "avdeling" så finner den avdelingsid og legger på feltet avd i lønnspostertabellen.

Dersom avdelingen i timetabellen er 9999 henter man avdeling fra ansattkortet (ansattabellen).